## ☆ 00연구외 엽의외경비 지출품의 작성 요령

\* 선명여자고등학교 수석교사 김종도 \*

- 1. 업무포털 에듀파인 품의작성(or 품의작성 바로가기)
- 2. [제목] 입력 : 201\*년 1학기 000 교수.학습연구회 1차 협의회 실시
  - [개요] 입력 : 201\*년 1학기 000 교수.학습연구회 1차 협의회를 실시하고자 합니다.
    - 1) 일시 : 201\*. 00. 00(금) 2) 장소 : 000
    - 3) 참석 대상자 : 00명 4) 예산소요액 : 00 \*\*\*원 × 00명 = \*\*\*\*원
- 3. 예산내역 예산 선택 클릭 : 수석교사연구활동 ☑(선택) 확인

## 4. 품목내역(직접 입력)

3) 수량 : 1

- 1) 내용 : 00 교수.학습연구회 1차 협의회 2) 규격 : 수석교사 연구활동
  - 4) 예상단가 : \*\*\*\*
- 5) 예상금액 : 예상단가 입력 후 자동계산 됨.
- 5. 저장
- 6. 결재요청 (우측하단에 있음) : <비공개 6호>, <협의회 실시>로 결재.

(결재요청 클릭하면 자동으로 문서관리카드기안 화면 나타남. - 결재요청 화면 뒤쪽에)

- 7. [문서관리카드 기안]
  - 1) 결재경로 : (행정실장,교감 병렬협조), (교장 결재) 확인
  - 2) 과제카드 : 수석교사
  - 3) 결재올림

< 품의작성 샘플>

| edufine araa                                    |                                                                                                    | 0 1      | 0 고등학교] | 00 님 [                        | 업무현황      | *         | 로그아웃   | 시스템바로가   | 7  -      |                   |           |
|-------------------------------------------------|----------------------------------------------------------------------------------------------------|----------|---------|-------------------------------|-----------|-----------|--------|----------|-----------|-------------------|-----------|
| 슈HOME 품의작성 검사검수                                 | 사업현황                                                                                                    |          |         |                               |           |           |        |          |           | 용어해설 교            | 육조달 S2B 🧿 |
| 배뉴 즐겨찾기 🗶 🕷                                     | 🛯 품의작성                                                                                                    |          |         |                               |           |           | 사업현황   | t> 품의/   | 검사검수 >    | 품의작성              | 2 ? 🗳     |
| 사업현황<br>금-품의/검사검수                               | "*" 는 필수입력 항목입L                                                                                                    | ICH.     |         | •                             | 결재문서 결    | 제정보       | 목록 🕒   | 출력       | 삭제 7      | 뮋장 🗸 🗸            | 결재요청      |
|                                                 | *회계연도 2016 💉                                                                                                    |          |         | 품의번호                          | 진행상태      |           |        |          |           |                   |           |
| 품의목록                                            | (*和 목)2016년 1학기 000 교수,학습연구회 1차 혐의회 실시                                                                                                    |          |         |                               |           |           |        |          |           |                   |           |
| 검사검수<br>개산급정산목록<br>품의권한관리<br>8사업관리카드<br>8- 예산관리 | *개 요       2016년 1학기 000 교수,학습연구회 1차 혐의회를 실시하고자 합니다.       ▲         1, 일시 : 2016, 00, 000급)       2, 장소 : 000         3. 참석 대상자 : 00명       4, 예산소요액 : 00 ***원 × 00명 = ****원 |          |         |                               |           |           |        |          |           |                   |           |
| 표·사업관리카드[11]                                    | *요구밀자                                                                                                    | <u> </u> | *완료요구일자 |                               |           | 입무확정일자    |        |          | 1000 H    |                   |           |
| 표~예산판다[11]                                      | 여산내역<br>의 이산전력                                                                                                    |          |         |                               |           |           |        |          |           |                   |           |
|                                                 | 세부사업 세부사업잔액                                                                                                    |          | 세부항목 선택 |                               | 산출내역      |           | 예산     | 예산현액 예산잔 |           | 액 요구금액            |           |
|                                                 | ·직원면수 0000                                                                                                    |          | 수석교사운영  | <ul> <li>수석교사연구활동비</li> </ul> |           | ēΗ(       | 0000 0 |          | 00        | 000               | 0000      |
|                                                 | 합계                                                                                                    |          |         |                               | 0000      |           |        | 00       | 0000 0000 |                   |           |
|                                                 | ○(품목내역)                                                                                                    |          |         |                               |           | 💐 엑셀업로드 🔤 |        |          | ♦ 행추가     | <mark></mark> 행삭제 | ♥ 펼치기     |
|                                                 |                                                                                                    |          |         |                               | 규격        |           | 수량     | 량 예상단가   |           | *예상금액             |           |
|                                                 | □ 1 00 교수,학습연구회 1차 혐의회                                                                                                    |          |         |                               | 수석교사 연구활동 |           | 1      |          | 0000      |                   |           |
|                                                 | 2                                                                                                    |          |         |                               |           |           |        |          |           |                   |           |
|                                                 |                                                                                                    |          |         |                               |           |           |        |          |           |                   |           |
|                                                 | 요구금액                                                                                                    |          |         | 0000                          | 에산잔액      |           |        | 0000     |           |                   |           |
|                                                 | 파일첨부                                                                                                    | 🔍 파일찾기   |         |                               |           |           |        |          |           |                   |           |
|                                                 |                                                                                                    | 일용임금서식   |         |                               |           |           |        |          |           |                   |           |
|                                                 |                                                                                                    |          |         |                               |           |           |        | į        | 삭제 :      | 4장 🔹              | 결재요청      |

\*. <품목 내역> : 발주처가 2곳이면 발주처 별로 기안을 2개 작성한다.

● **에듀파인 상신 목록 삭제** (에듀파인에 기안하고 결재요청 전에 목록에 있는 항목 삭제)

- 1. 업무포털 나이스 업무관리
- 2. 기안 연계기안 목록선택 후 반송
- 3. 에듀파인 품의작성 품의목록 항목선택 삭제

## ● 에듀파인 기안 후 회수

- 1. 업무관리 문서관리 문서진행 클릭 해당 문서를 선택 후 회수 확인
- 2. [문서진행]에 있는 회수된 문서 선택 삭제.
- 3. 품의작성에서 기존의 문서를 수정하여 다시 상신함.

\*. 업무편의상 사전에 교장, 교감, 행정실장과 논의하여 구두결재 후 요청하면 효율적임.